## **OSSMosis: Blocked Numbers**

As a group administrator in the OSSmosis Portal you have the ability to add and manage call blocking, also known as call block, call screening, or call rejection. This service allows an administrator to block incoming calls for their location or entire enterprise from specific telephone numbers.

### **OSSmosis 5 Instructions:**

- Step 1: Go to OSSmosis Portal and select Telephony Setup
- Step 2: Select Manage Location
- Step 3: Select ACTIONS (icon)
- Step 4: Select Blocked Numbers (icon)
- Step 5: Add/Manage Blocked Numbers (additional instructions noted below)

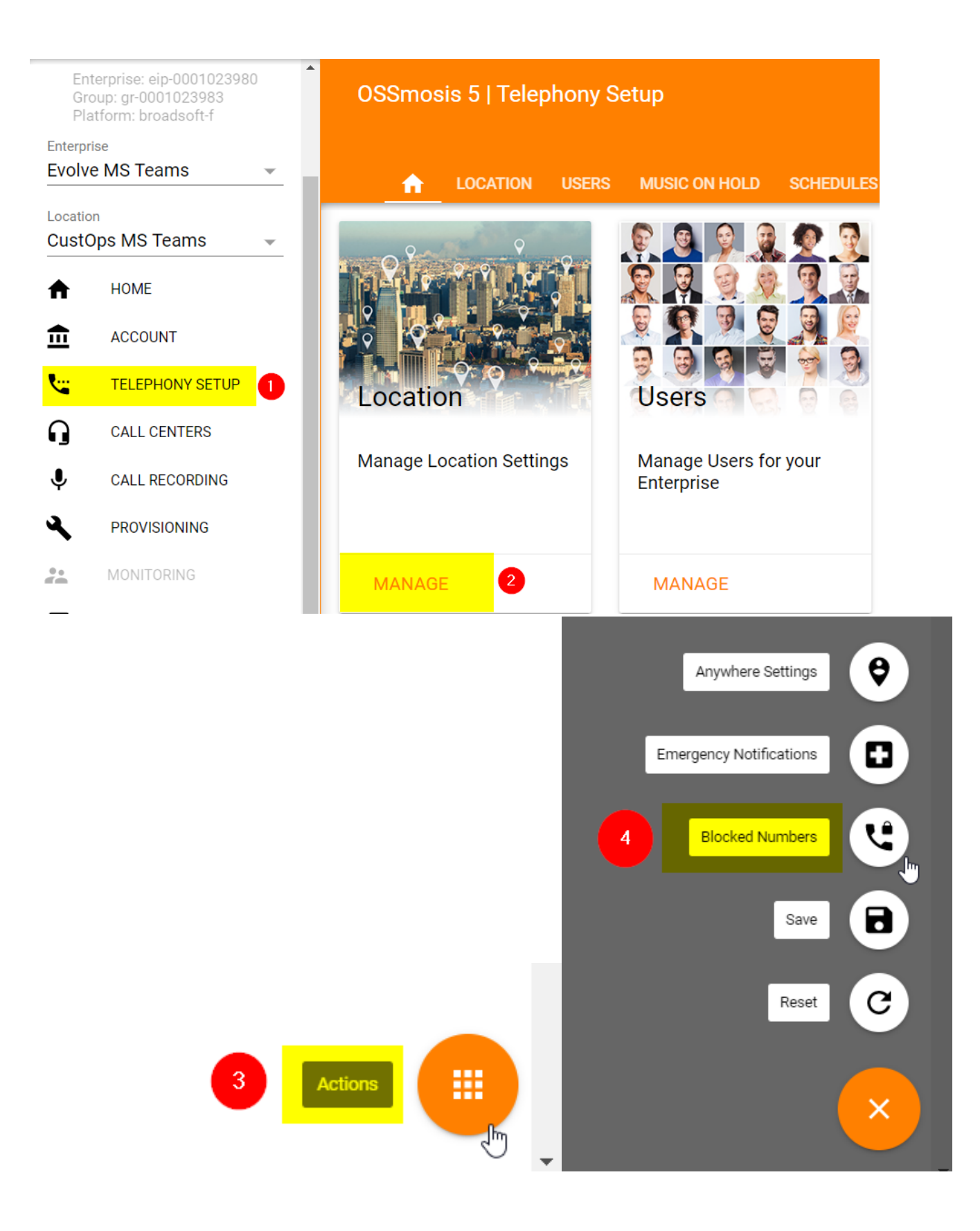

## **Blocked Numbers**

Blocked numbers for Product Development MS Teams

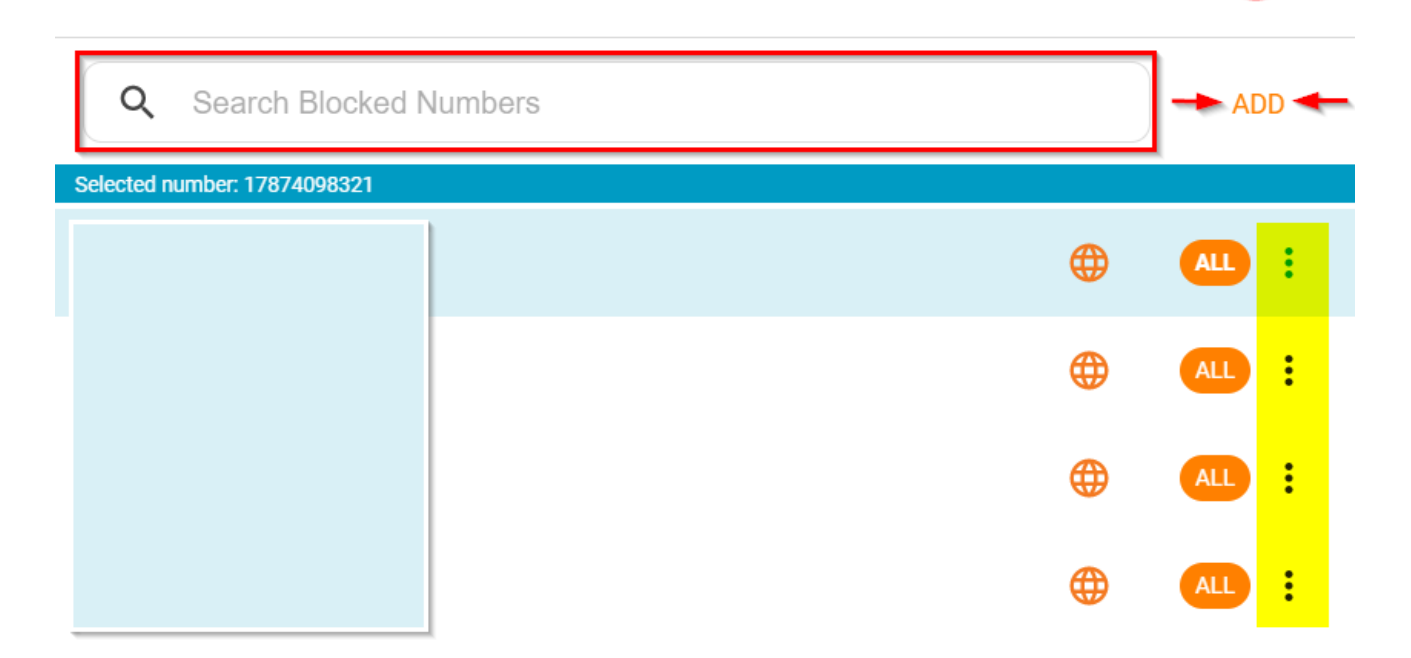

Close after saving

CANCEL SAVE

### Manage Blocked Numbers

1. Add a new blocked number by entering the full **DID/phone number with area code** 

- 2. Select Apply to All Locations
- 3. Press **SAVE** and Return to Blocked Numbers dialog screen

# Add new blocked number

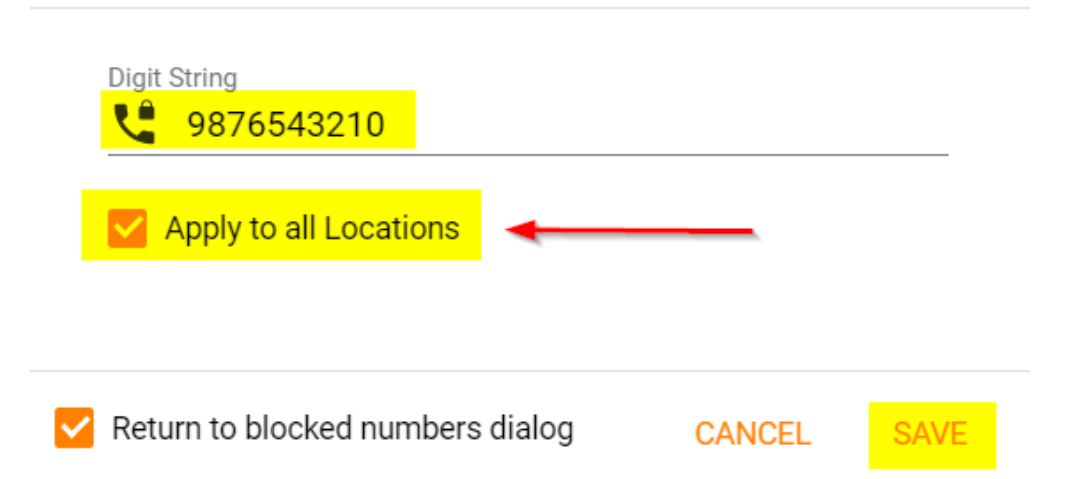

#### Manage the "Blocked number" in a Group/Location:

1) Block for Department(s): Apply this block number rule to departments within that location/group

2) Unblock for Department(s): Unblock a number from one or more departments

3) Remove Blocked number(s): Remove a blocked number from that location and/or Select Apply to All Locations (see screenshot below)

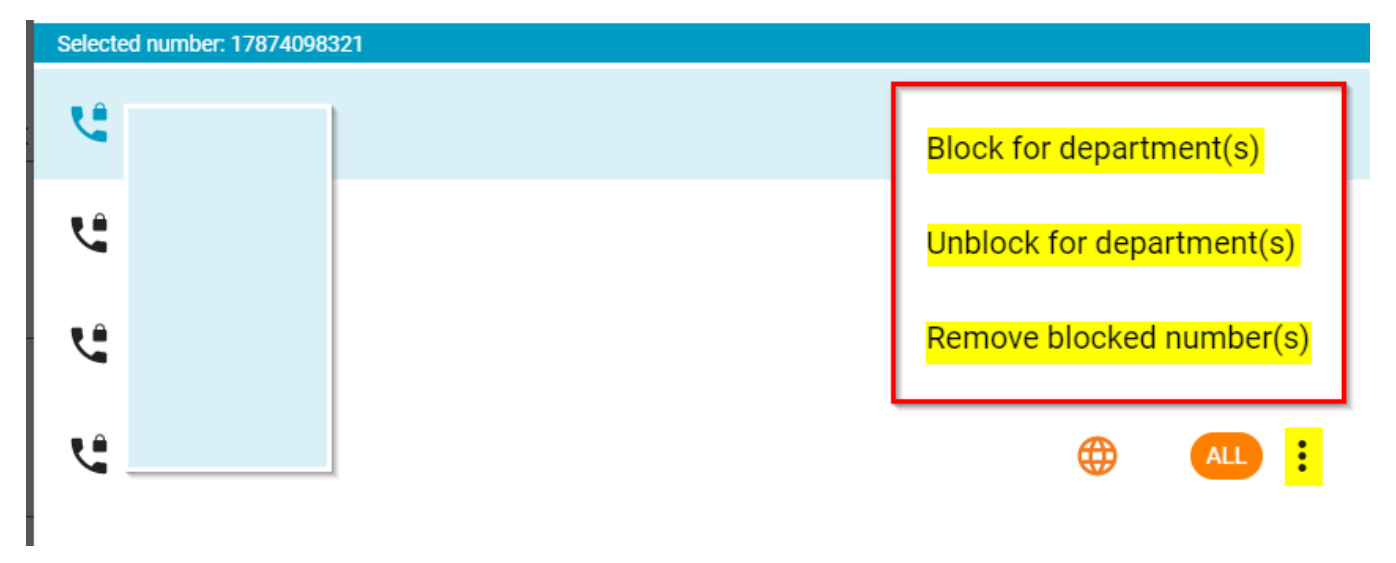

BLOCK:

## Block selected numbers for department(s)

Assign departments to 1 blocked number(s)

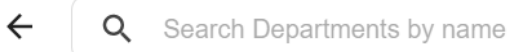

✓ Hide already blocked departments

## UNBLOCK:

| Unblock selected numbers for department(s)<br>Remove 1 blocked number(s) |
|--------------------------------------------------------------------------|
| <ul> <li>← Q Search Departments by name</li> </ul>                       |
| Select All 🔲 Apply to all Locations 🗹 Hide already unblocked departments |
| Default Group                                                            |

**REMOVE:** 

| X<br>Remove Blocked Number<br>Remove from Product Development MS Teams gr-0001023981                       |
|----------------------------------------------------------------------------------------------------|
| Warning: 1 Selected number(s) will no longer exist.                                                        |
| Warning: 1 Selected number(s) have been set by your system administrator due to detected abusive behavior. |
| Are you sure you want to remove 1 blocked number(s)?                                                       |
|                                                                                                    |
| Apply to all Locations                                                                                     |
| Return to blocked numbers dialog CANCEL REMOVE                                                             |